## **INTERNET · TELEFONIE · HOSTING**

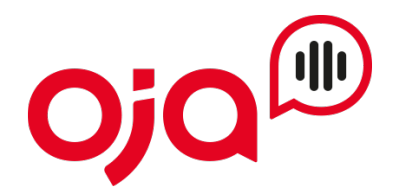

## **Gigaset Anleitung**

Die Oja Gigaset Anleitung veranschaulicht wie ein Oja Sip Account bei einem Gigaset eingerichtet werden kann. Für die Inbetriebnahme des Geräts beachten Sie bitte die Anleitung vom Hersteller.

https://gse.gigaset.com/fileadmin/legacy-assets/CustomerCare/Manuals/C4x/C430IP-C430AIP/ A31008-M2506-B101-1-19\_15-07-2015\_de\_AT-DE-LU.pdf

1.0 Verbindungsaufbau über die IP-Adresse des Telefons

Die aktuelle IP-Adresse des Telefons wird im Display des Mobilteils angezeigt, wenn Sie kurz auf die Anmelde-/Paging-Taste auf der Vorderseite an der Basis drücken. Die IP-Adresse Ihres Telefons kann sich ändern, wenn Sie die dynamische Zuordnung der IP-Adresse aktiviert haben

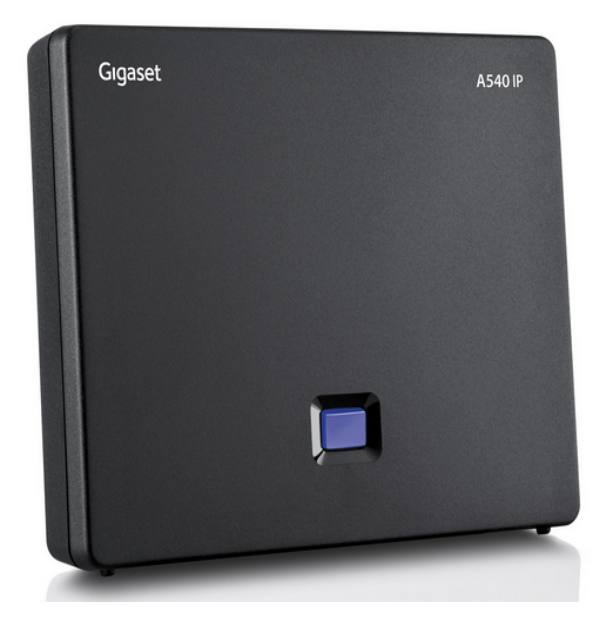

## 1.1 Anmeldung Webinterface

Geben Sie im Adressfeld des Web-Browsers http:// und die aktuelle IP-Adresse des Telefons ein (Beispiel: http://192.168.1.12). Geben Sie beim Pin 0000 ein und klicken auf OK.

| Q http://192.168.1.12 |         |                                                                                                    |  |
|-----------------------|---------|----------------------------------------------------------------------------------------------------|--|
|                       | Gıgaset | C430A GO                                                                                                    |  |
|                       |         | Willkommen         Verwenden Sie diese Oberfläche, um Ihr<br>Gerätzu verwalten. Zu Ihrer Sicherheit ist<br>der Zugriff auf das<br>Konfigurationsprogramm durch die<br>System-PIN Ihres Telefons geschützt.         Wählen Sie Ihre Sprache für Menüs und<br>Dialoge:         Deutsch         Geben Sie die System-PIN ein: |  |

1.2 Wählen Sie "Einstellungen" dann "Telefonie" und schlussendlich "Bearbeiten" bei IP1 aus.

| Gıgaset                                  | C430A         | GO                                 |                         |                                               |                      |                    |          |
|------------------------------------------|---------------|------------------------------------|-------------------------|-----------------------------------------------|----------------------|--------------------|----------|
| Startseite                               | Einstellungen | Status                             |                         |                                               |                      |                    | Abmelden |
| Netzwerk<br>Telefonie                    | Übersic       | ht Verbindungen                    | Name                    | Provider                                      | Status               | Aktiv              | ?        |
| Audio                                    |               |                                    | Festnetz                |                                               | Getrennt             | Bearbeiter         |          |
| Nummernzuweisung<br>Anrufweiterschaltung |               |                                    | Gigaset.n               | et Gigaset<br>Communications                  | Deaktiviert          | Bearbeiter         |          |
| Wählregeln<br>Netzanrufbeantworter       |               | 1.                                 | IP1                     | Anderer Provider                              | Nicht konfiguriert   | Bearbeiter         |          |
| Weitere VolP-Einstellu                   | ingen         | 2.                                 | IP2                     | Anderer Provider                              | Nicht konfiguriert   | Bearbeiter         |          |
| Nachrichten<br>Info-Dienste              |               | 3.                                 | IP3                     | Anderer Provider                              | Nicht konfiguriert   | Bearbeiter         |          |
| Telefonbücher<br>Geräte-Management       |               | 4.                                 | IP4                     | Anderer Provider                              | Nicht konfiguriert   | Bearbeiter         |          |
|                                          |               | 5.                                 | IP5                     | Anderer Provider                              | Nicht konfiguriert   | Bearbeiter         |          |
|                                          |               | 6.                                 | IP6                     | Anderer Provider                              | Nicht konfiguriert   | Bearbeiter         |          |
|                                          | Provider      | oder PBX-Profil                    |                         |                                               |                      |                    |          |
|                                          |               |                                    | Ein Profil<br>Telefonar | enthält alle relevanten Einst<br>Ilage (PBX). | ellungen für Ihren I | Provider oder Ihre |          |
|                                          | Automatisc    | n nach aktuellem<br>Profil suchen: | ● Ja                    | O Nein                                        |                      |                    |          |
|                                          |               |                                    |                         | Profil aktualisieren                          |                      |                    |          |
|                                          |               |                                    | Sich                    | ern Abbrechen                                 |                      |                    |          |
|                                          |               |                                    |                         |                                               |                      |                    |          |

1.3 Nehmen Sie wie am Screenshot unten Ersichtlich alle Einstellungen vor.

Alle Informationen wie Benutzername, Registrar & Passwort haben Sie bereits von uns erhalten.

| 1. VolP-Verbindung                                       |                                                                                                    |
|----------------------------------------------------------|----------------------------------------------------------------------------------------------------|
|                                                          | Geben Sie einen beliebigen Namen oder die Rufnummer ein,<br>damit Sie diese Verbindung leicht identifizieren können. |
| Verbindungsname oder<br>Rufnummer:                       | Oja                                                                                                    |
| VolP-Konfiguration /<br>Provider-Profil<br>herunterladen |                                                                                                    |
|                                                          | Konfigurationsassistent starten                                                                                      |
| Provider:                                                | Anderer Provider                                                                                                    |
| Profilversion                                            |                                                                                                    |
| Persönliche Providerdaten                                |                                                                                                    |
| Anmeldename:                                             | Benutzername                                                                                                    |
| Anmeldepasswort:                                         | •••••                                                                                                    |
| Benutzername:                                            | Benutzername                                                                                                    |
| Angezeigter Name:                                        | Benutzername                                                                                                    |
|                                                          | Weitere Einstellungen verbergen                                                                                      |
| DNS SRV Lookup                                           |                                                                                                    |
| Lookup benutzen                                          | ◯ Ja : ◉ Nein                                                                                                    |
| Allgemeine Anmeldedaten<br>Ihres VoIP-Providers          |                                                                                                    |
| Domain:                                                  | Registrar/Proxy                                                                                                    |
| Proxy-Serveradresse:                                     | Registrar/Proxy                                                                                                    |
| Proxy-Serverport:                                        | 5060                                                                                                    |
| Registration-Server:                                     | Registrar/Proxy                                                                                                    |
| Registration-Serverport:                                 | 5060                                                                                                    |
| Anmelde-Refreshzeit:                                     | 240 Sek.                                                                                                    |

| Allgemeine Netzwerkdaten<br>Ihres VolP-Providers |                                         |
|--------------------------------------------------|-----------------------------------------|
| STUN benutzen:                                   | ● Ja O Nein                             |
| STUN-Serveradresse:                              | stun1.oja.at                            |
| STUN-Serverport:                                 | 3478                                    |
| STUN-Refreshzeit:                                | 240 Sek.                                |
| NAT-Refreshzeit:                                 | 20 Sek.                                 |
| Outbound-Proxymodus:                             | ◯ Immer                                 |
|                                                  | O DHCP Option 120 "SIP Server" benutzen |
| Outbound-Serveradresse:                          | RegistrarProxy                          |
| Outbound-Proxyport:                              | 5060                                    |
| Netzwerkprotokoll<br>auswählen                   | nur TCP                                 |
|                                                  | Sichern Abbrechen Verbindung löschen    |

| Gıgaset                                        | C430A         | GO                |                                                       |                                             |                                                                                           |          |
|------------------------------------------------|---------------|-------------------|-------------------------------------------------------|---------------------------------------------|-------------------------------------------------------------------------------------------|----------|
| Startseite                                     | Einstellungen | Status            |                                                       |                                             |                                                                                           | Abmelden |
| Netzwerk<br>Telefonie<br>Verbindungen<br>Audio |               | Mobilteile        | Wählen Sie für j<br>eine oder mehre<br>empfangen soll | edes Mobilteil die \<br>ere Verbindungen, ı | /erbindung für abgehende Gespräche aus und<br>über die das Mobilteil ankommende Gespräche | ?        |
| Nummernzuweisung                               |               | INT 1             | Name Oja                                              |                                             |                                                                                           |          |
| Anrufweiterschaltung<br>Wählregeln             |               |                   | Verbindung                                            | für<br>abgehende<br>Gespräche               | für ankommende Gespräche                                                                  |          |
| Netzanrufbeantworter                           |               |                   | IP1                                                   | ۲                                           |                                                                                           |          |
| Weitere VolP-Einstellu                         | ingen         |                   | Gigaset.net                                           |                                             |                                                                                           |          |
| Nachrichten                                    |               |                   | Festnetz                                              | 0                                           |                                                                                           |          |
| Into-Dienste                                   | Alter         | native Verbindung |                                                       |                                             |                                                                                           |          |
| Geräte-Management                              | Alton         | auto terbinaung   | Alternative Verbi                                     | ndung falls die Vol                         | P-Verhindung unterbrochen ist                                                             |          |
|                                                |               |                   | Alternative verbi                                     | nutry, rais the vor                         |                                                                                           |          |
|                                                |               |                   | Automatische E                                        | rsatzverbindung ub                          | er das Festnetz: 🔾 Ja 🔍 Nein                                                              |          |
|                                                | 1             | Anrufbeantworter  |                                                       |                                             |                                                                                           |          |
|                                                |               |                   | Wählen Sie für j<br>ankommenden                       | ede Verbindung de<br>Gesprächen aus.        | n Anrufbeantworter zum Aufzeichnen von                                                    |          |
|                                                |               |                   | IP1                                                   | Nie                                         | ~                                                                                         |          |
|                                                |               |                   | Gigaset.net                                           | Nie                                         |                                                                                           |          |
|                                                |               |                   | Festnetz                                              | Nie                                         |                                                                                           |          |
|                                                |               |                   | Sichern                                               | Abbreche                                    | n                                                                                         |          |

1.5 Unter Geräte-Management → Lokale Einstellungen das Land sowie das Ruftonschema ändern.

| Gıgaset                                                                                                    | C430/           | A GO                                                                                                    |                                                                                                    |
|----------------------------------------------------------------------------------------------------|-----------------|----------------------------------------------------------------------------------------------------|----------------------------------------------------------------------------------------------------|
| Startseite                                                                                                    | Einstellungen   | Status                                                                                                    | Abmelden                                                                                                    |
| Netzwerk<br>Telefonie<br>Nachrichten<br>Info-Dienste<br>Telefonbücher<br>Geräte-Management<br>Datum und Uhrzeit<br>Lokale Einstellungen<br>Sonstiges<br>Neustart und Rücksetze<br>Einstellungen sichern<br>Firmware-Aktualisierung | Vorwahi<br>en V | Land auswählen<br>Land:<br>Vorwahlnummern<br>Landesvorwahl:<br>Ortsvorwahl:<br>I für Ortsgespräche<br>ia VolP verwenden:<br>Ortsvorwahl<br>Landesvorwahl<br>Ruftonauswahl<br>Ruftonschema: | Mit der Auswahl des Landes wird die Landesvorwahlnummer voreingestellt.     Austria     Präfix     0   Nummer   Ja     Nutria     Sichern     Abbrechen |

1.6 Unter Geräte-Management  $\rightarrow$  Empfehlen wir eine Aktualisierung.

| Gıgaset                                    | C4304         | A GO                                    |                                                                                                    |          |
|--------------------------------------------|---------------|-----------------------------------------|----------------------------------------------------------------------------------------------------|----------|
| Startseite                                 | Einstellungen | Status                                  |                                                                                                    | Abmelden |
| Netzwerk<br>Telefonie                      | Firmwa        | re-Aktualisierung -<br>Mobilteil        |                                                                                                    | ?        |
| Nachrichten<br>Info-Dienste                | Automat       | isch nach aktueller<br>Firmware suchen: | ● Ja O Nein                                                                                                    |          |
| Telefonbücher                              | Firmwa        | re-Aktualisierung -<br>Basis            |                                                                                                    |          |
| Geräte-Management<br>Datum und Uhrzeit     |               | Datenserver:                            | profile.gigaset.net/device                                                                                                    |          |
| Lokale Einstellunge<br>Sonstiges           | n             | Benutzerdefinierte<br>Firmware-Datei:   |                                                                                                    |          |
| Neustart und Rücks                         | etzen Konfigu | rationsdatei (URL):                     |                                                                                                    |          |
| Einstellungen siche<br>Firmware-Aktualisie | rn Automat    | isch nach aktueller<br>Firmware suchen: | ● Ja O Nein                                                                                                    |          |
|                                            | Firm          | ware-Downgrade -<br>Basis               | Wenn die Firmware-Aktualisierung gestartet wird, führt das Gerät zunächst eine Überprüfung durch, ob die Voraussetzungen für einen erfolgreichen Download der Firmware gegeben sind. Der Download selbst erfolgt dann ohne Rückmeldung. Während des Download- und Aktualisierungsprozesses verliert das Mobilteil die Verbindung zur Basis. Eine erfolgreiche Aktualisierung ist daran zu erkennen, dass das Mobilteil wieder die Verbindung zur Basis aufnimmt.         Firmware aktualisieren         Sie können die Firmware auf die Version vor der letzten Aktualisierung zurücksetzen.         Vorherige Version         Sie können die Firmware auf die Auslieferungsversion zurücksetzen. Dabei gehen alle Ihre persönlichen Einstellungen verloren.         Auslieferungsversion         Kuslieferungsversion |          |